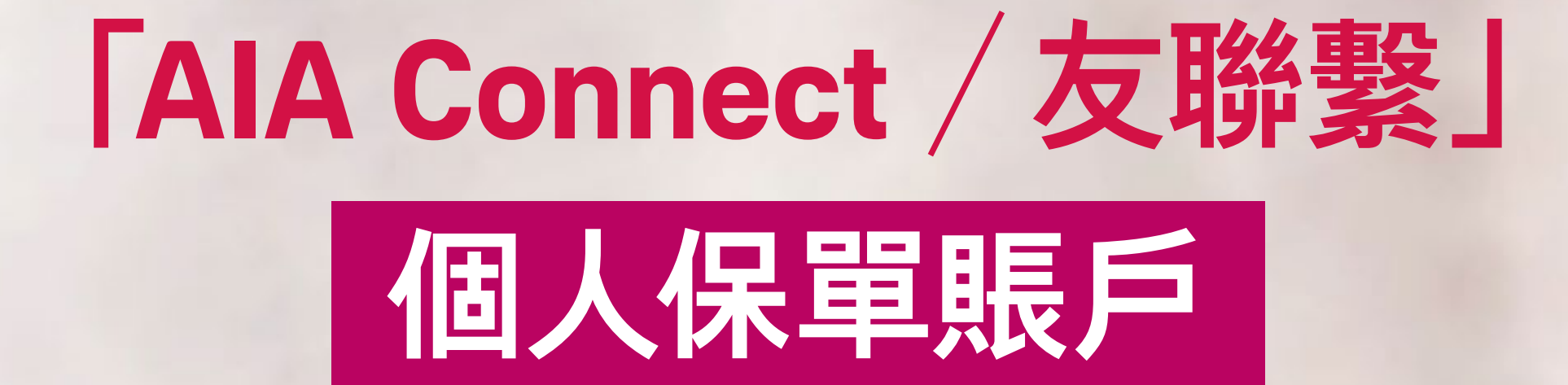

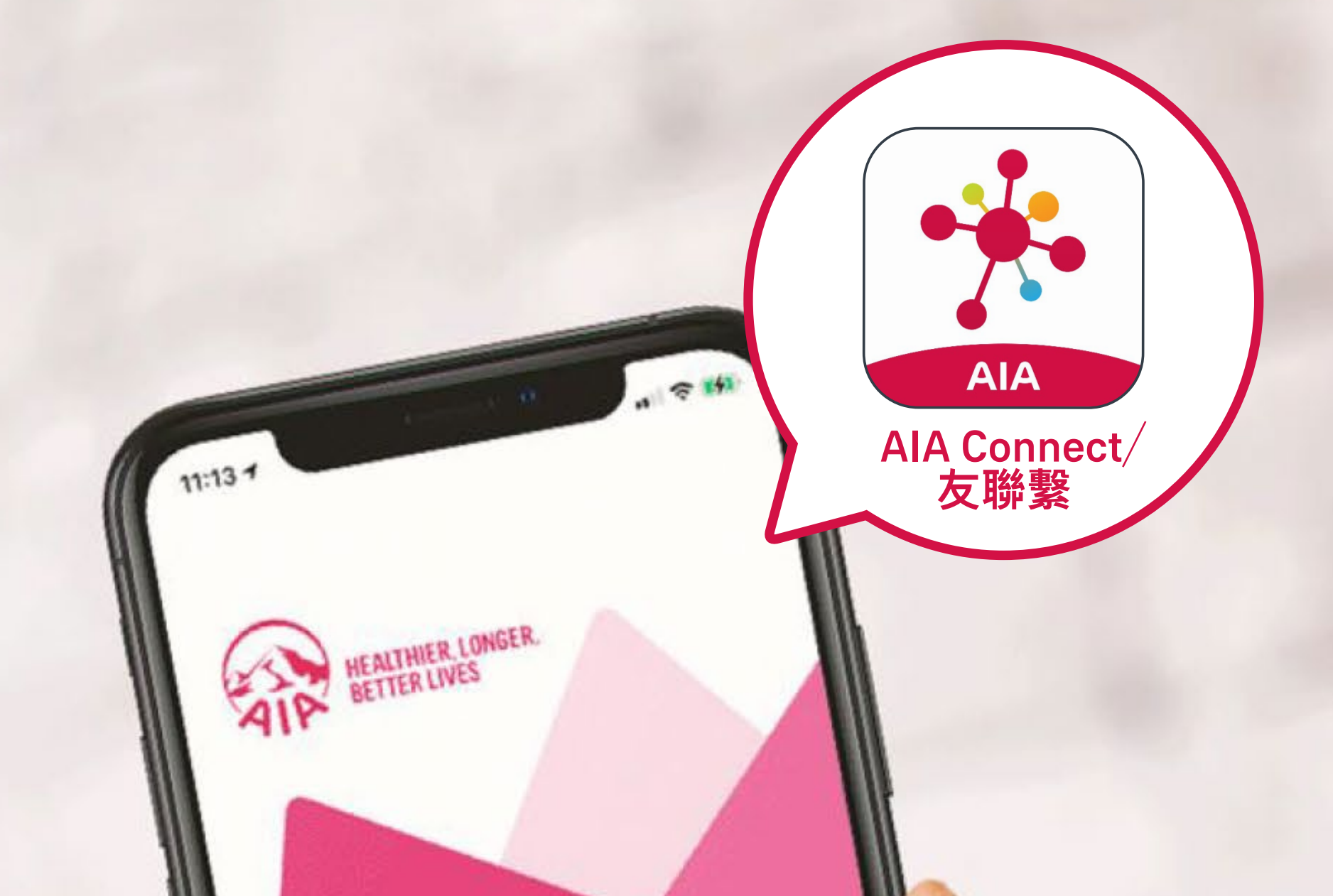

## WELCOME TO AIA CONNECT

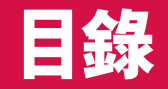

#### 請點選您想瀏覽的頁面:

#### 新用戶登記及登入

- 登記「友聯繫」 3
- 登入「友聯繫」 7

#### 連結「個人保單賬戶」至「友聯繫」 15

21

#### 合併AIA Easy Login ID

登記「友聯繫」

登入「友聯繫」

## 登記「友聯繫」

# /6 掃描下方QR Code或透過以下連結下載

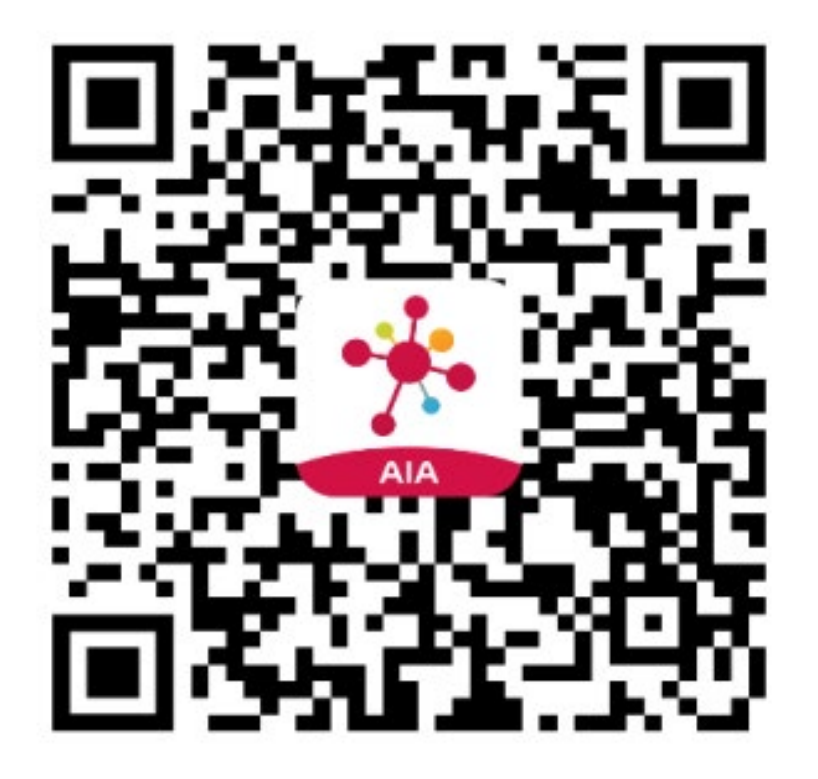

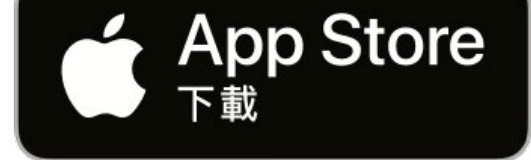

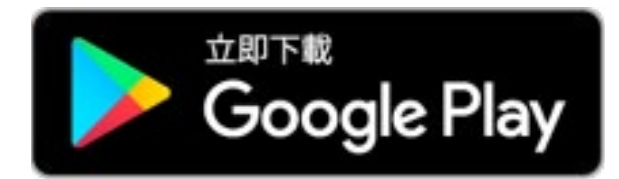

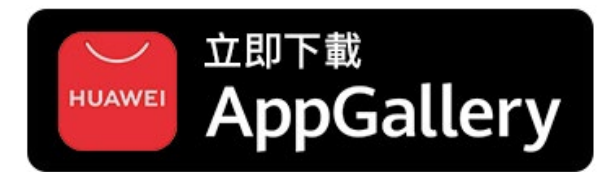

#### 華為應用程式市場:香港及澳門用戶

登記「友聯繫」

登入「友聯繫」

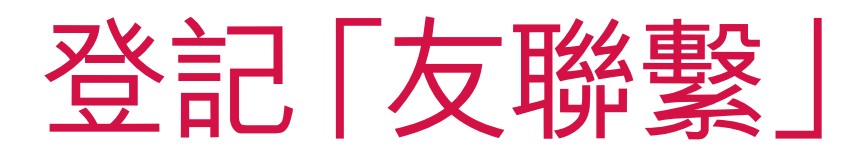

## 2 開啓「AIA Connect/友聯繫」手機應用 16 程式,並於主頁面點選「新用戶登記」

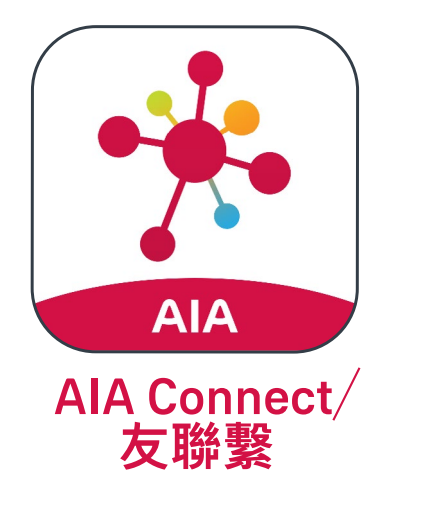

>

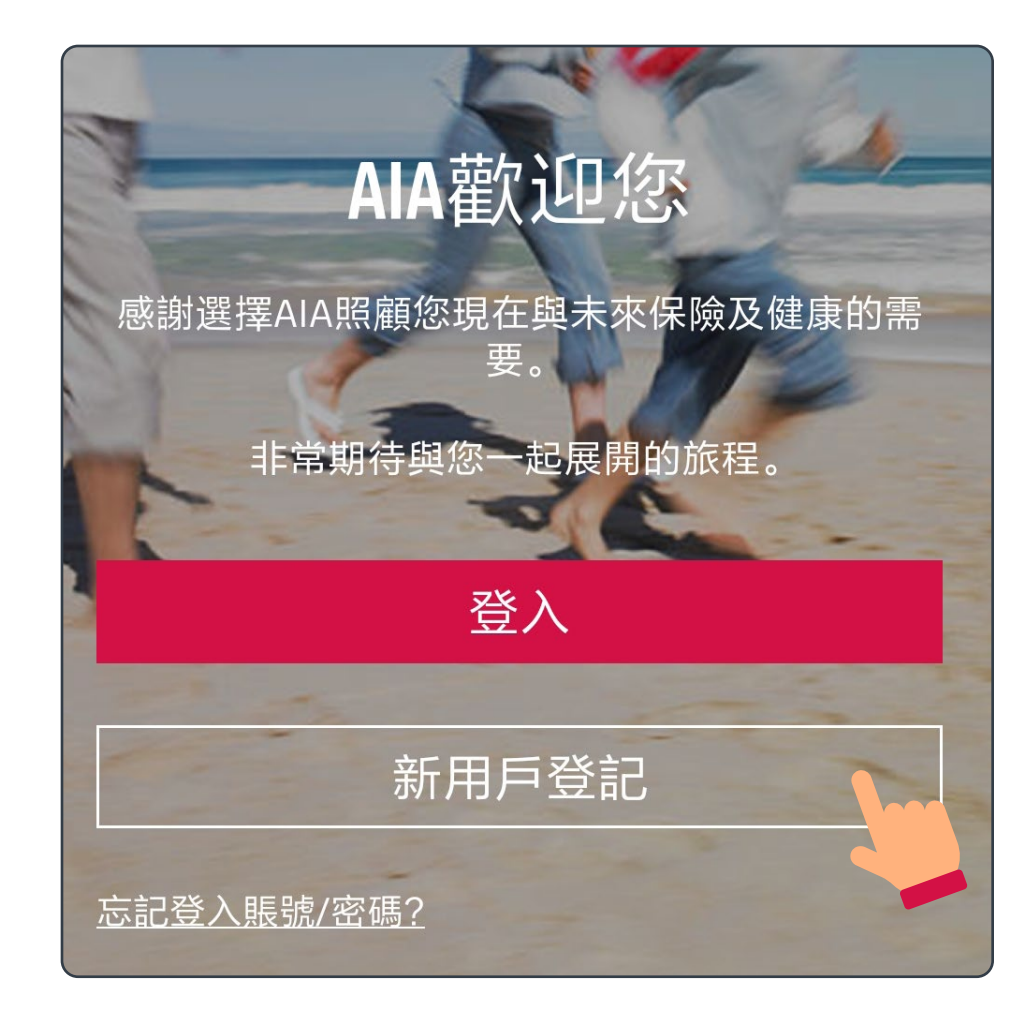

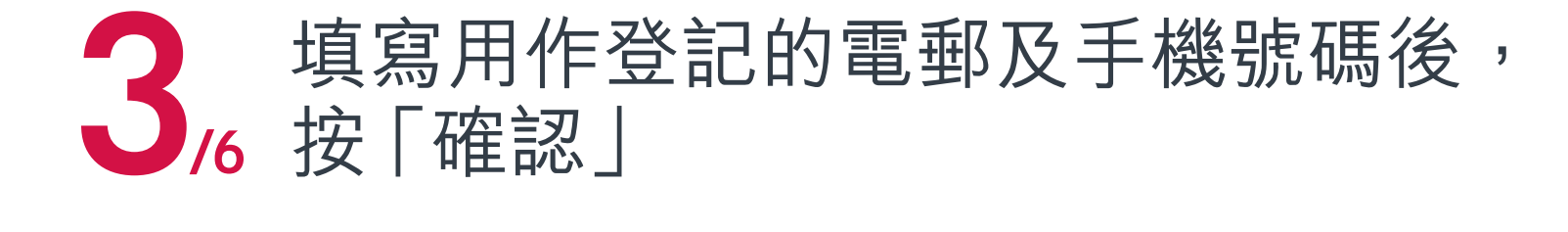

| 在我們開始之前<br>請問您用作登記的手機和電郵是甚麼? |        |  |  |
|------------------------------|--------|--|--|
| 電郵*                          |        |  |  |
| 輸入電郵地址                       |        |  |  |
| 手機*                          |        |  |  |
| +852 H… ▼                    | 輸入手機號碼 |  |  |
| *必須填寫                        |        |  |  |
| 確認                           |        |  |  |
|                              |        |  |  |

登記「友聯繫」

登入 「友聯繋 |

1

## 登記「友聯繫 |

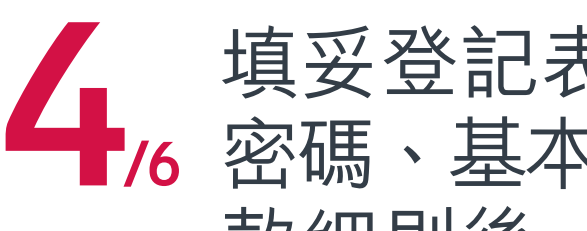

填妥登記表格,包括AIA Easy Login ID、 款細則後,按「提交|

AIA Easy Login ID

例如:peter.chan

密碼

輸入密碼

確認密碼

再次輸入密碼

聯絡資料

姓氏

輸入姓氏

名字

輸入名字

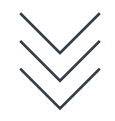

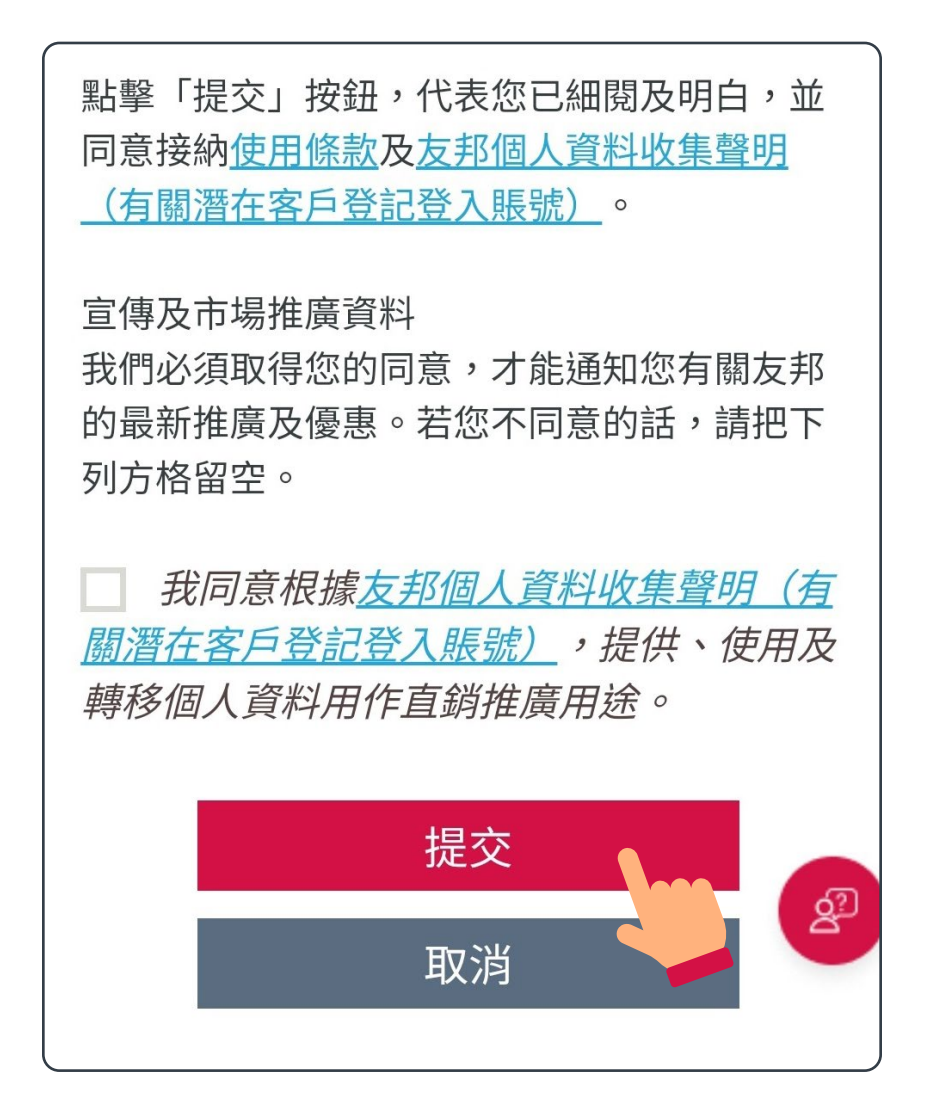

登記「友聯繫」

登入「友聯繫」

## 登記「友聯繫」

### 5, 輸入透過手機短信接收的一次性密碼 (OTP),按「確認」

| 驗證您的手機號                               | 碼        |  |
|---------------------------------------|----------|--|
| 已發送一次性密碼(OTP),                        | 請耐心等待。   |  |
| +852 9*** **56                        | 重新發送(51) |  |
| 一次性密碼 (OTP)<br>xxx xxx                |          |  |
| 未能收到 OTP? 請檢視手機號碼是否正確,<br>然後再按「重新發送」。 |          |  |
| 確認                                    |          |  |

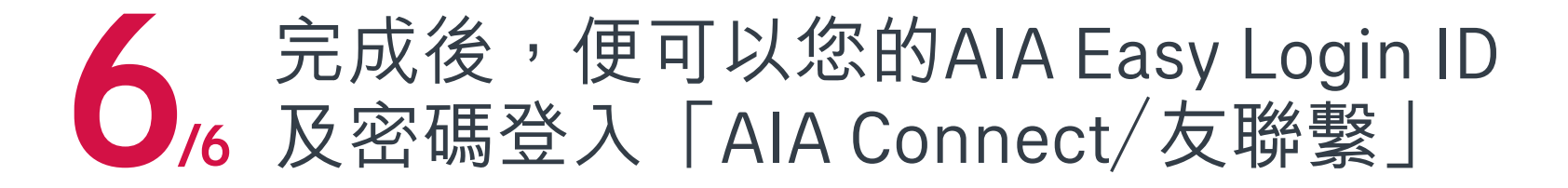

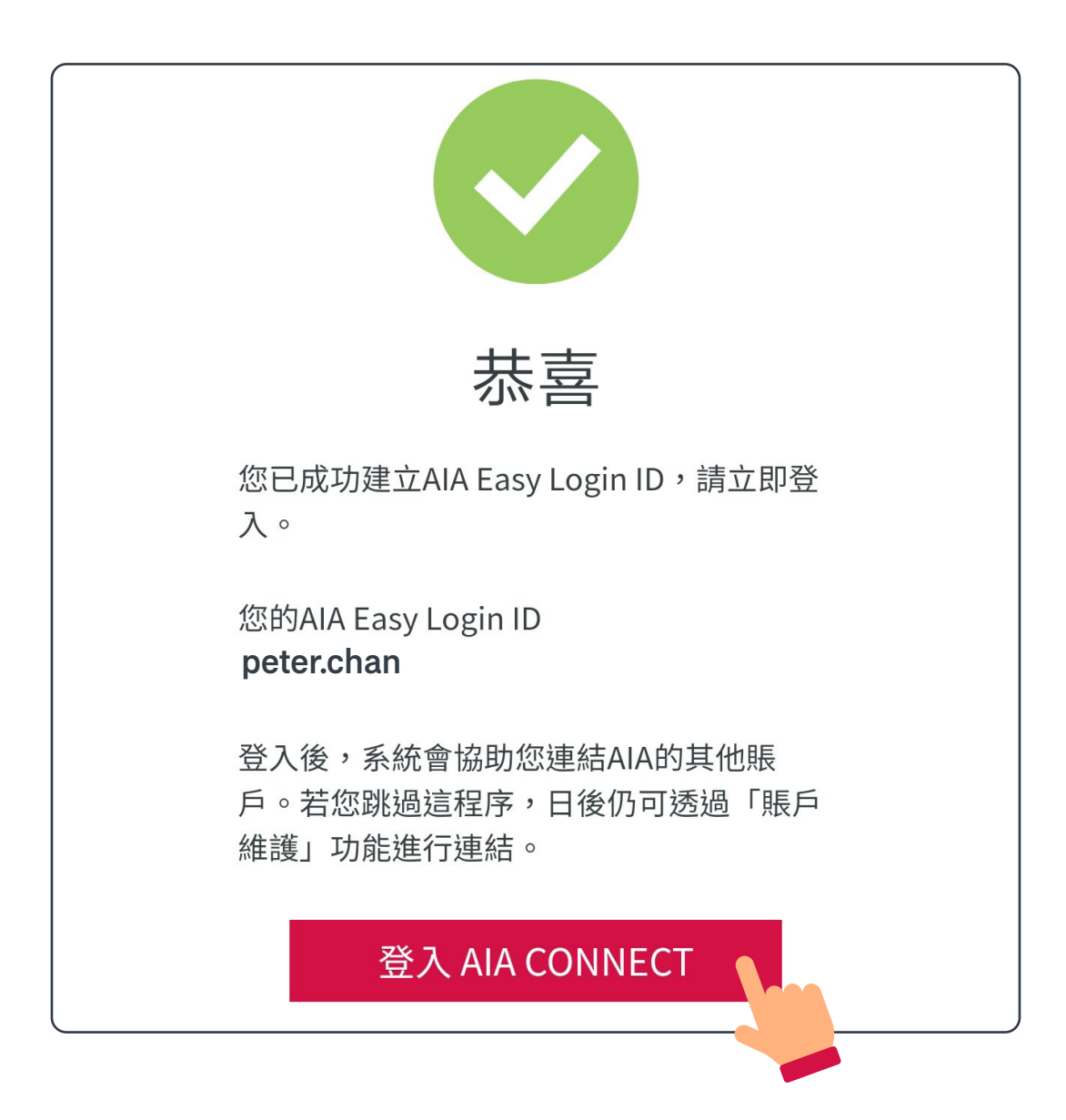

登記「友聯繫」

登入「友聯繫」

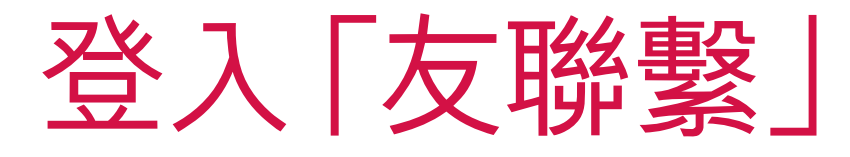

#### 開啓「AIA Connect/友聯繫」手機應用 /9 程式,並於主頁面點選「登入」

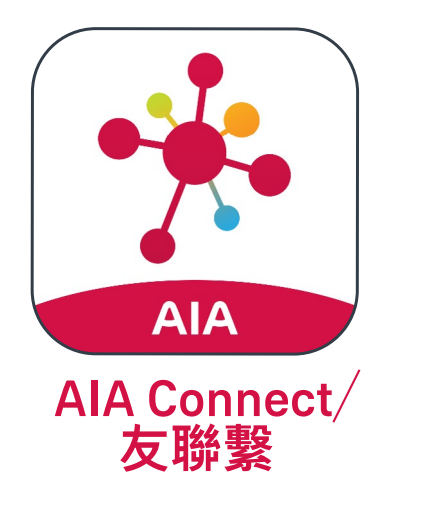

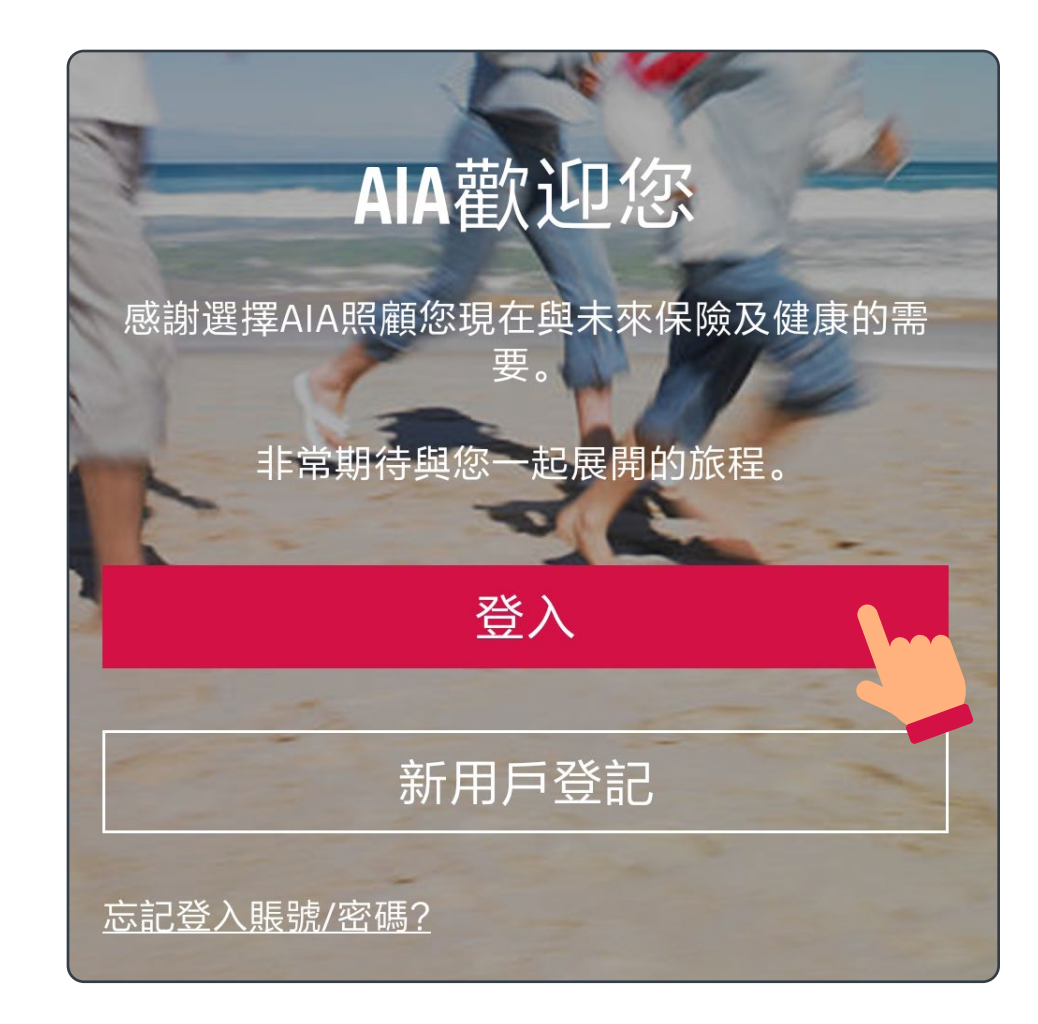

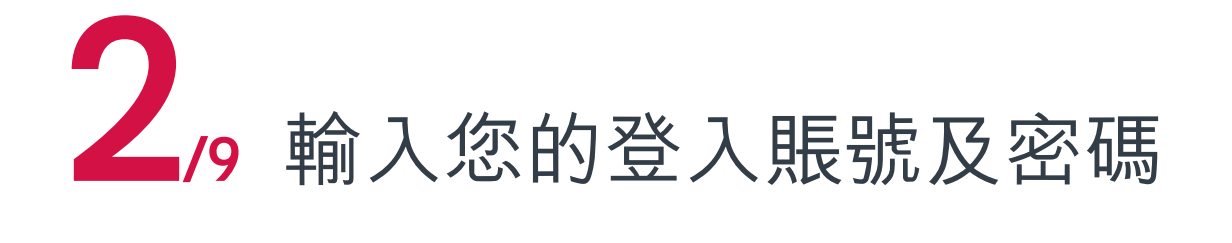

>

| 登入至友聯繫            |    |              |
|-------------------|----|--------------|
| 登入賬號?             |    |              |
| peter.chan        |    |              |
| 密碼                |    | <u>忘記密碼?</u> |
| ••••••            |    | Ø            |
| <u>忘記登入賬號/密碼?</u> |    |              |
|                   | 登入 |              |
|                   |    |              |

登記「友聯繫」

登入「友聯繫」

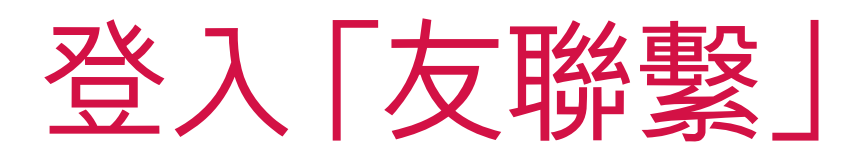

**3**/9 點選您希望接收一次性密碼(OTP)的方式

| 驗證您的身份                                               |  |  |
|------------------------------------------------------|--|--|
| 請選擇如何接收一次性密碼 (OTP) 來登入。                              |  |  |
| 手機                                                   |  |  |
| 電郵                                                   |  |  |
| 我已閱讀、明白及同意有關 <u>OTP服務的條款及細則</u> 。                    |  |  |
| 提示:如您選擇以手機收取一次性密碼,請確保手機網<br>絡訊號接收良好、與及手機設置沒有攔截驗證碼短訊。 |  |  |
| 友邦保險絕對不會發送附上超連結的登入OTP電郵或<br>短訊。請不要點擊任何超連結。           |  |  |

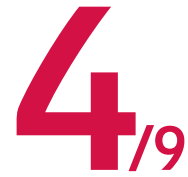

#### 輸入透過手機短信或電郵接收的 一次性密碼(OTP)

#### 驗證您的身份

已發送一次性密碼(OTP)。

手機

+852 91\*\* \*\*56

一次性密碼(OTP)

XXX XXX

未能收到 OTP? 重發

提示:如您點擊重發後仍未收到一次性密碼(OTP), 我們建議您先「取消」手機號碼驗證,再重新登入,並 選擇以電郵地址繼續。

登記「友聯繫」

登入「友聯繫」

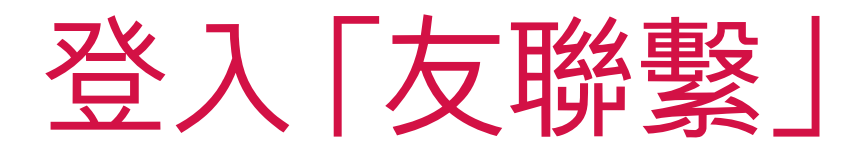

#### 5, 如希望以後以Face ID、Touch ID或 指紋登入,請按「是」;否則, 請跳過第6步

#### 蘋果手機用戶

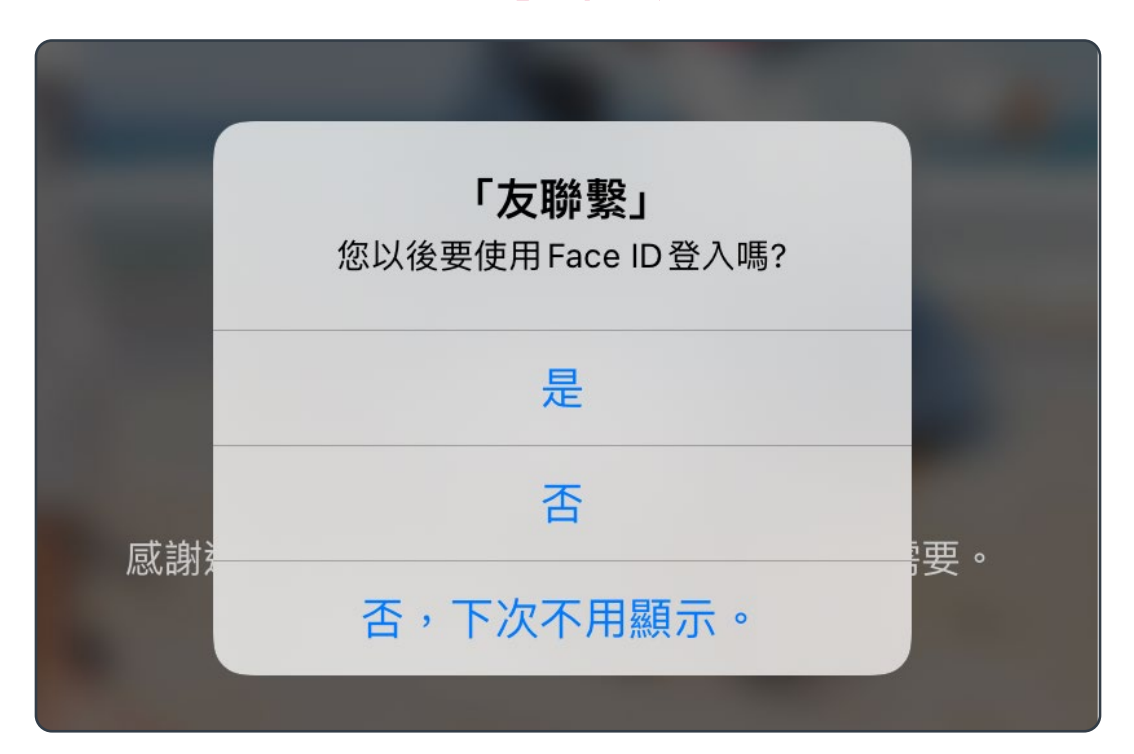

安卓手機用戶 [友聯繫] 您以後要使用指紋登入嗎? 否,下次不用顯示。 是 否

登記「友聯繫」

登入「友聯繫」

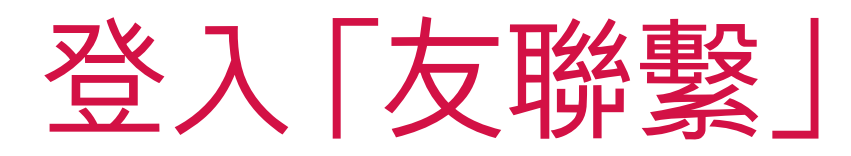

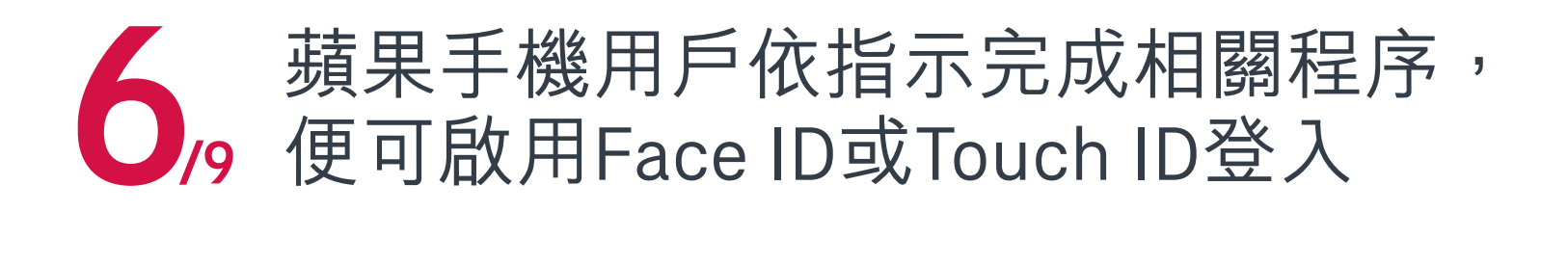

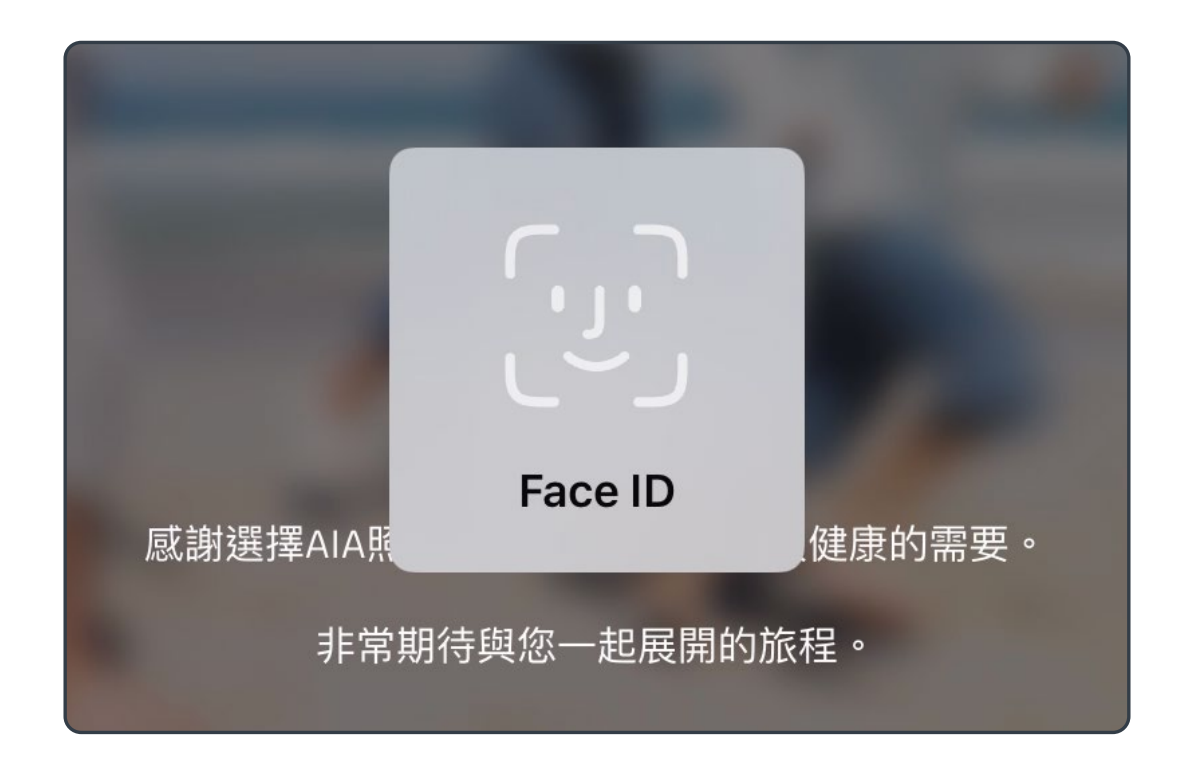

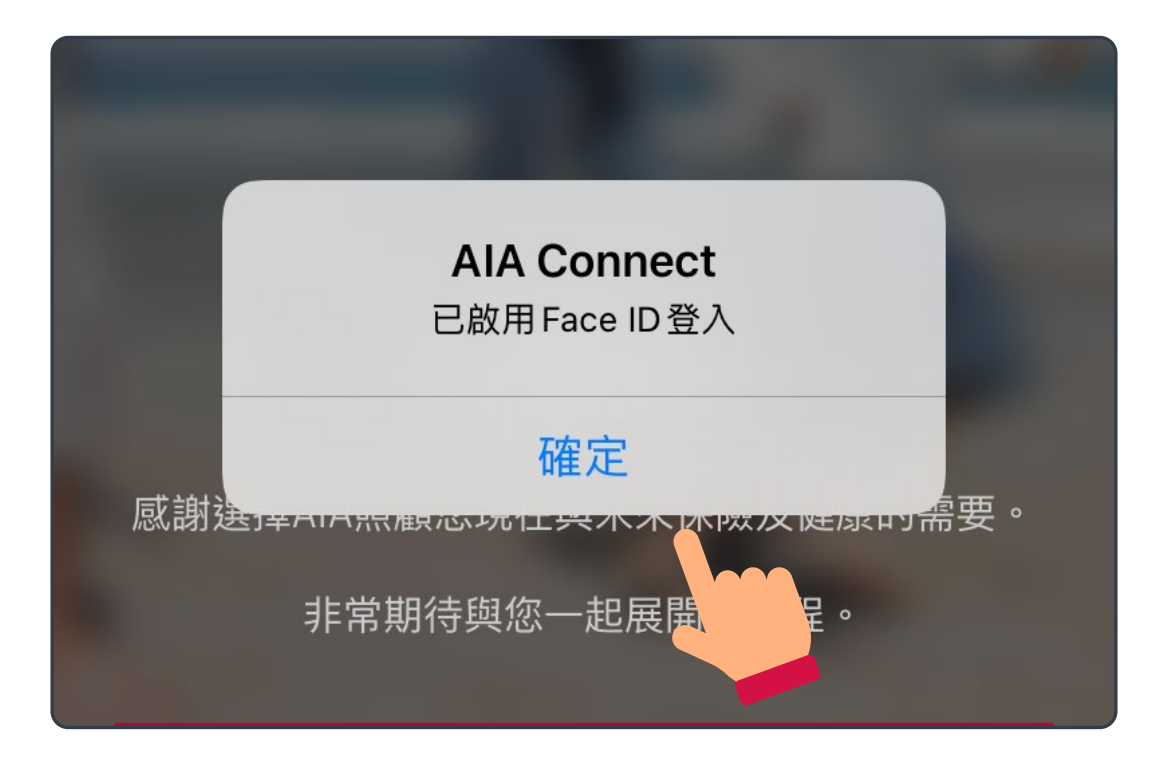

登記「友聯繫」

登入「友聯繫」

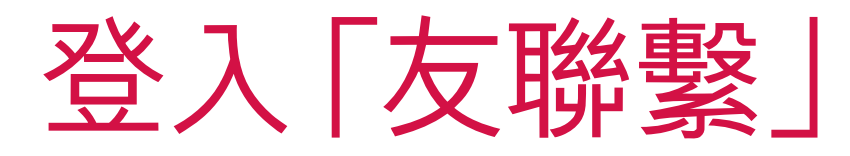

#### 安卓手機用戶依指示完成相關程序, (續)便可啟用指紋登入

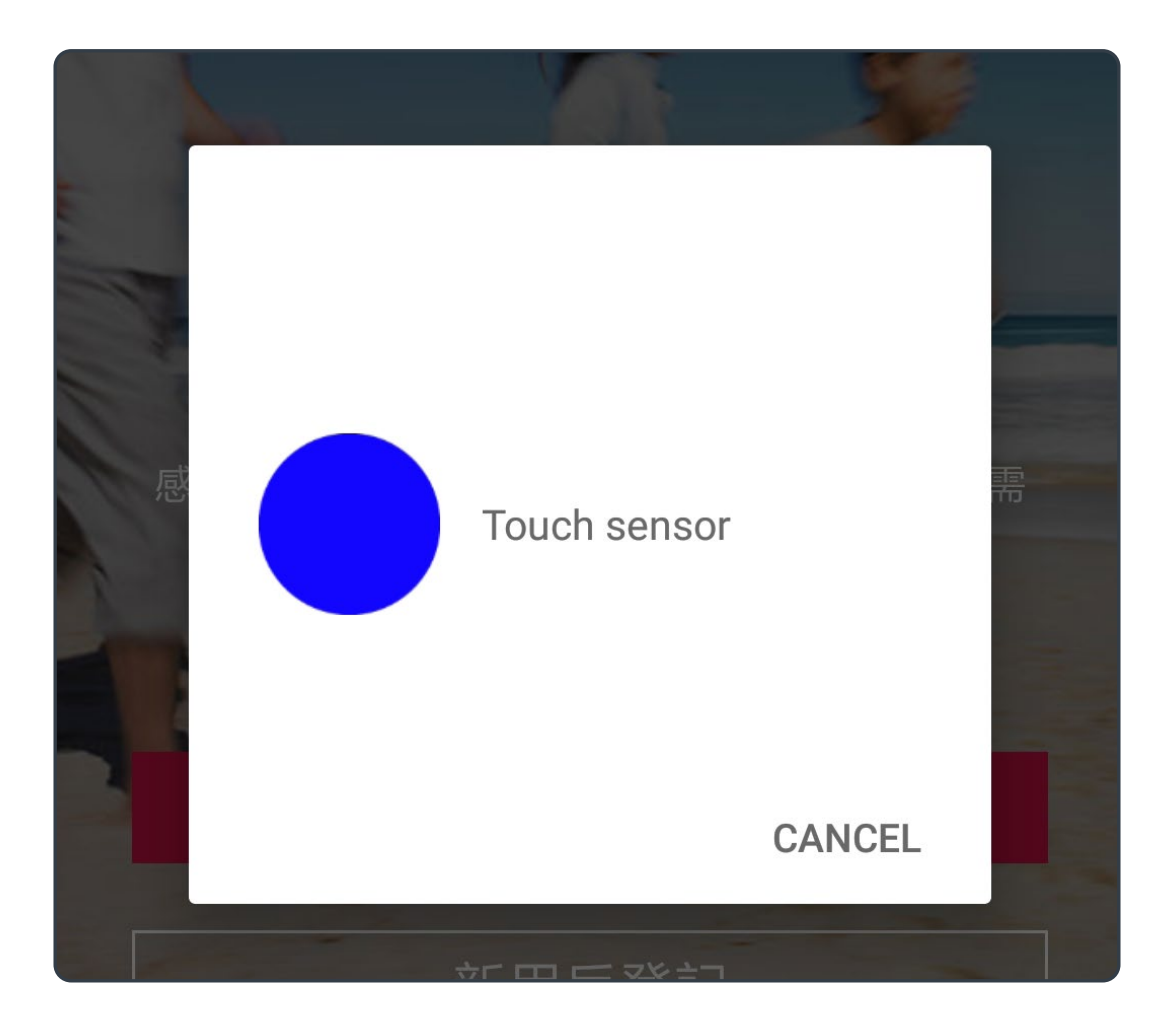

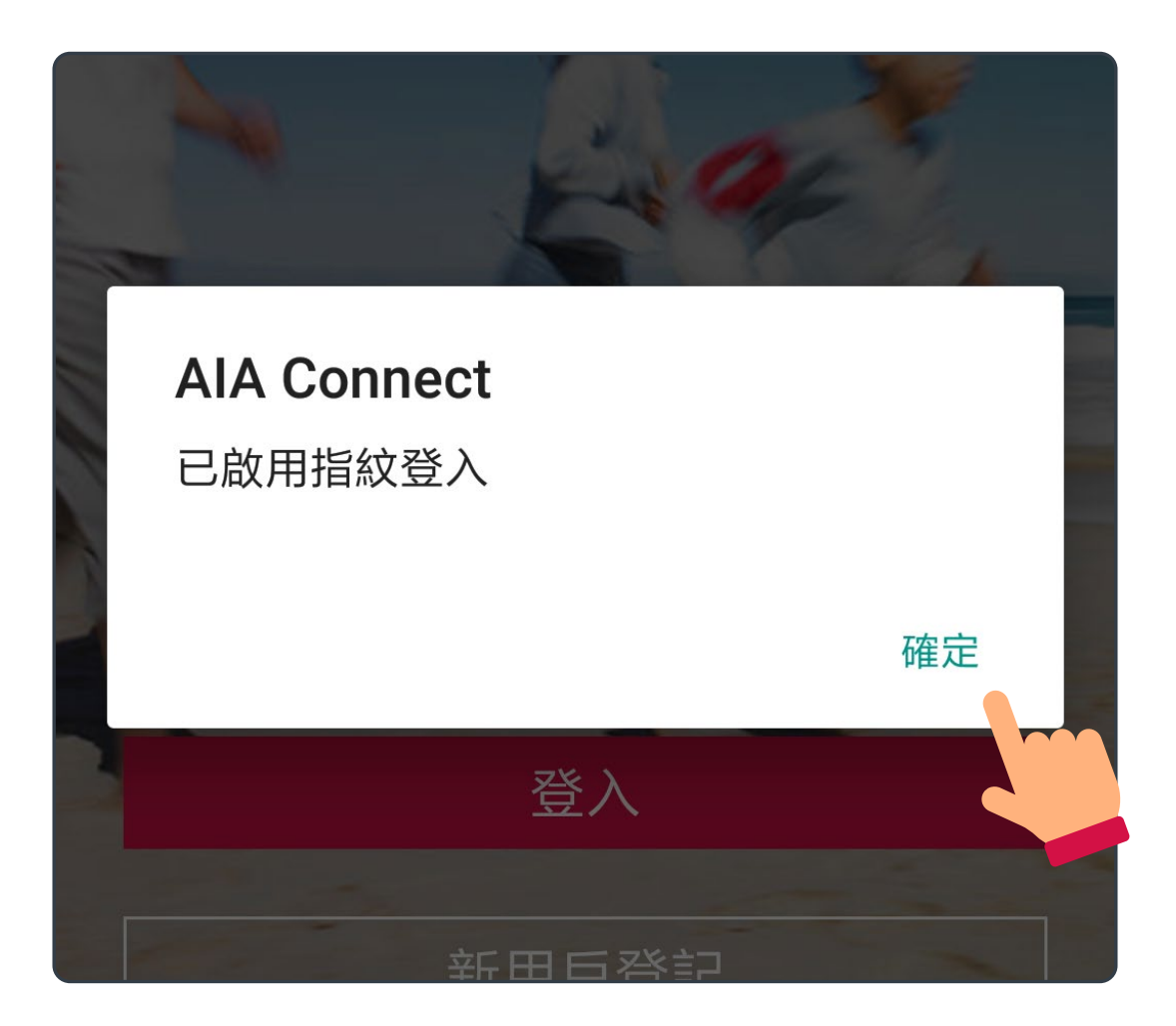

登記「友聯繫」

登入「友聯繫」

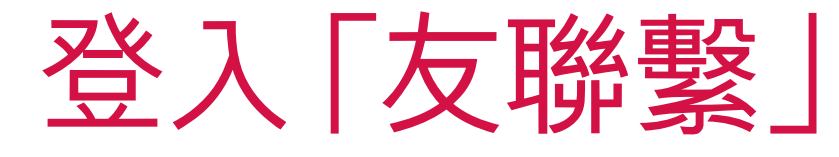

#### 7,9 成功登入後,請閱讀及同意條款

在任何時間於「友聯繫」或其下使用任何和所有服務(網 頁及流動應用程式版本)均受<u>使用條款,友聯繫之條款及</u> 條件和 友邦保險集團私隱原則聲明/個人資料收集聲明 的約束。

✔ 點選左列的方格,代表我已經細閱、明白及同意 接納上述條款和細則,與及聲明。

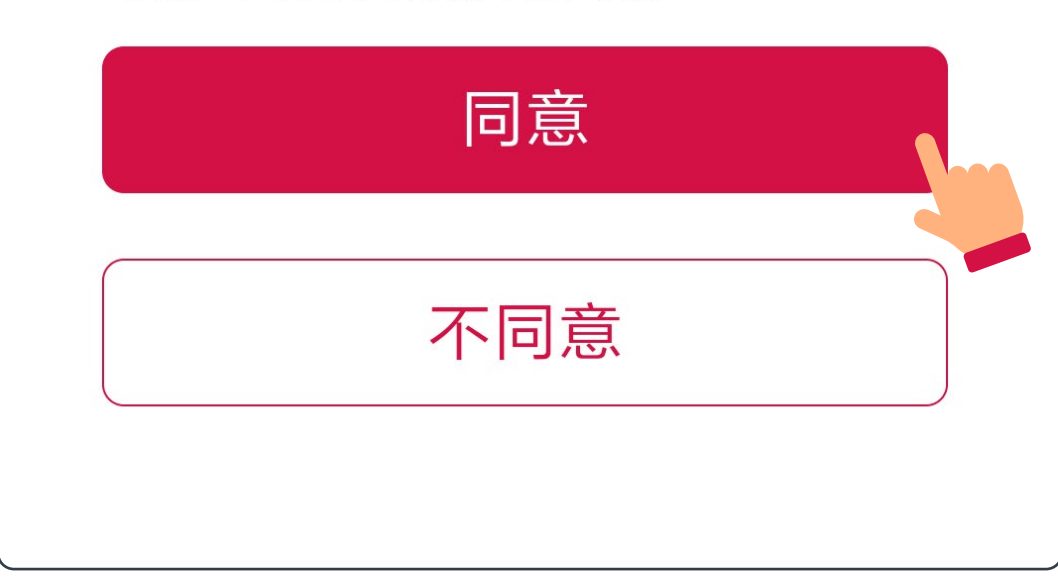

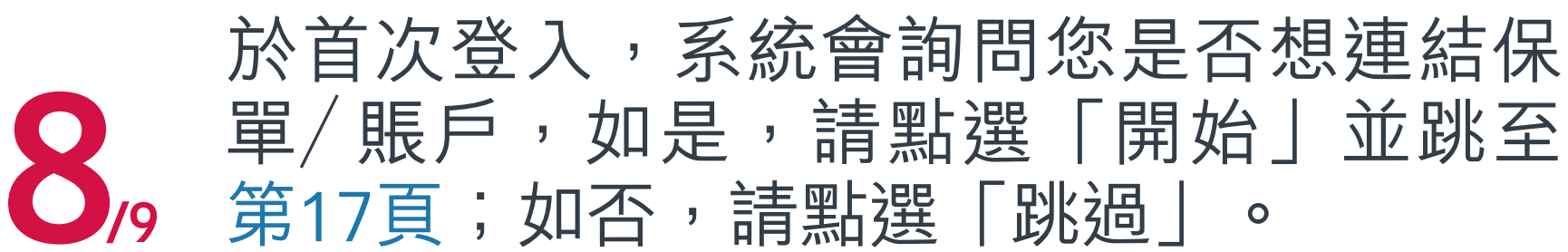

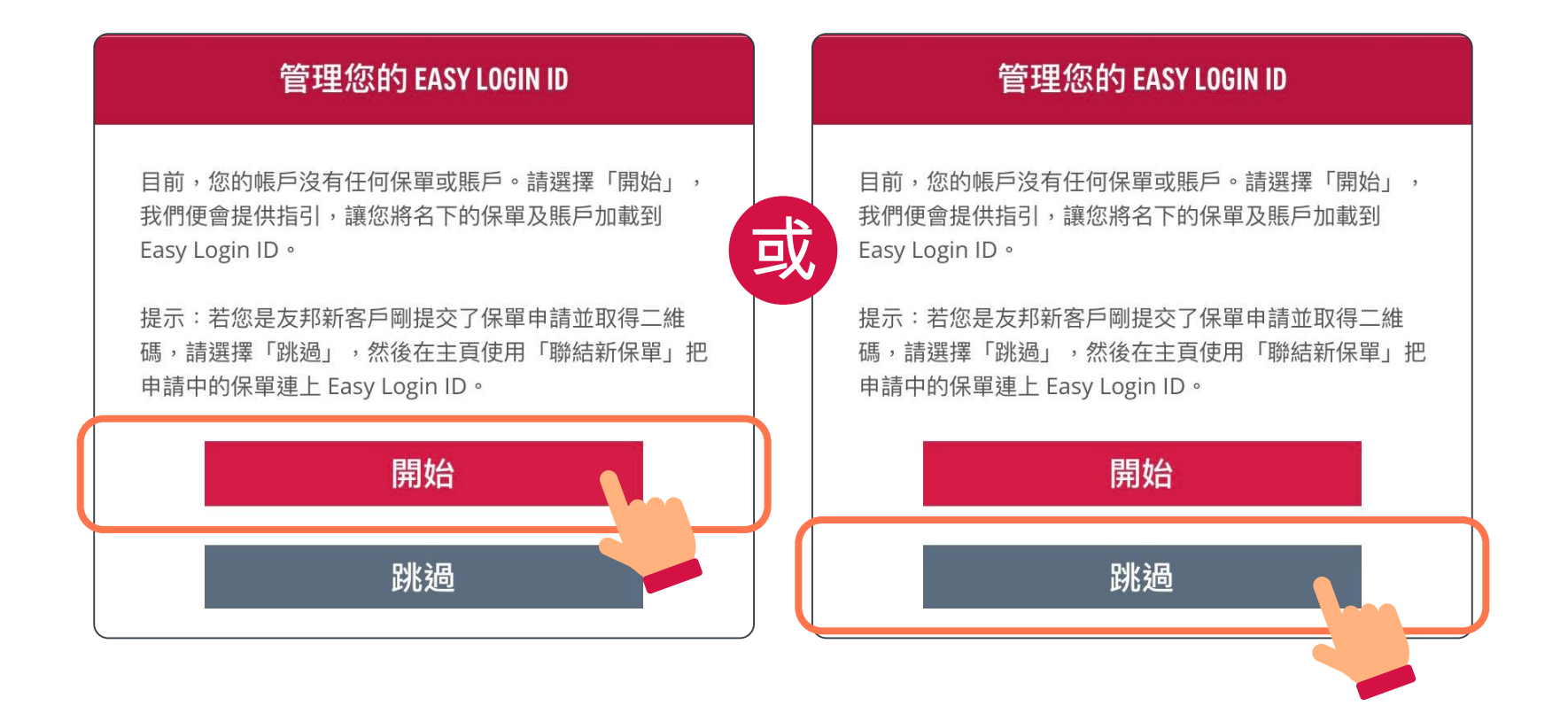

登記「友聯繫」

登入「友聯繫」

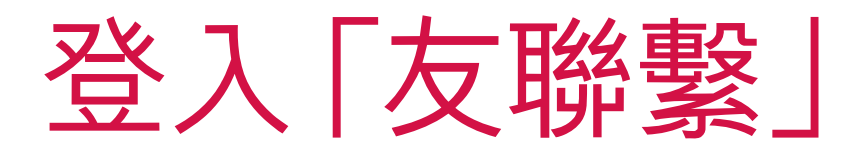

9 完成後,即可成功登入「AIA Connect/ 友聯繋」

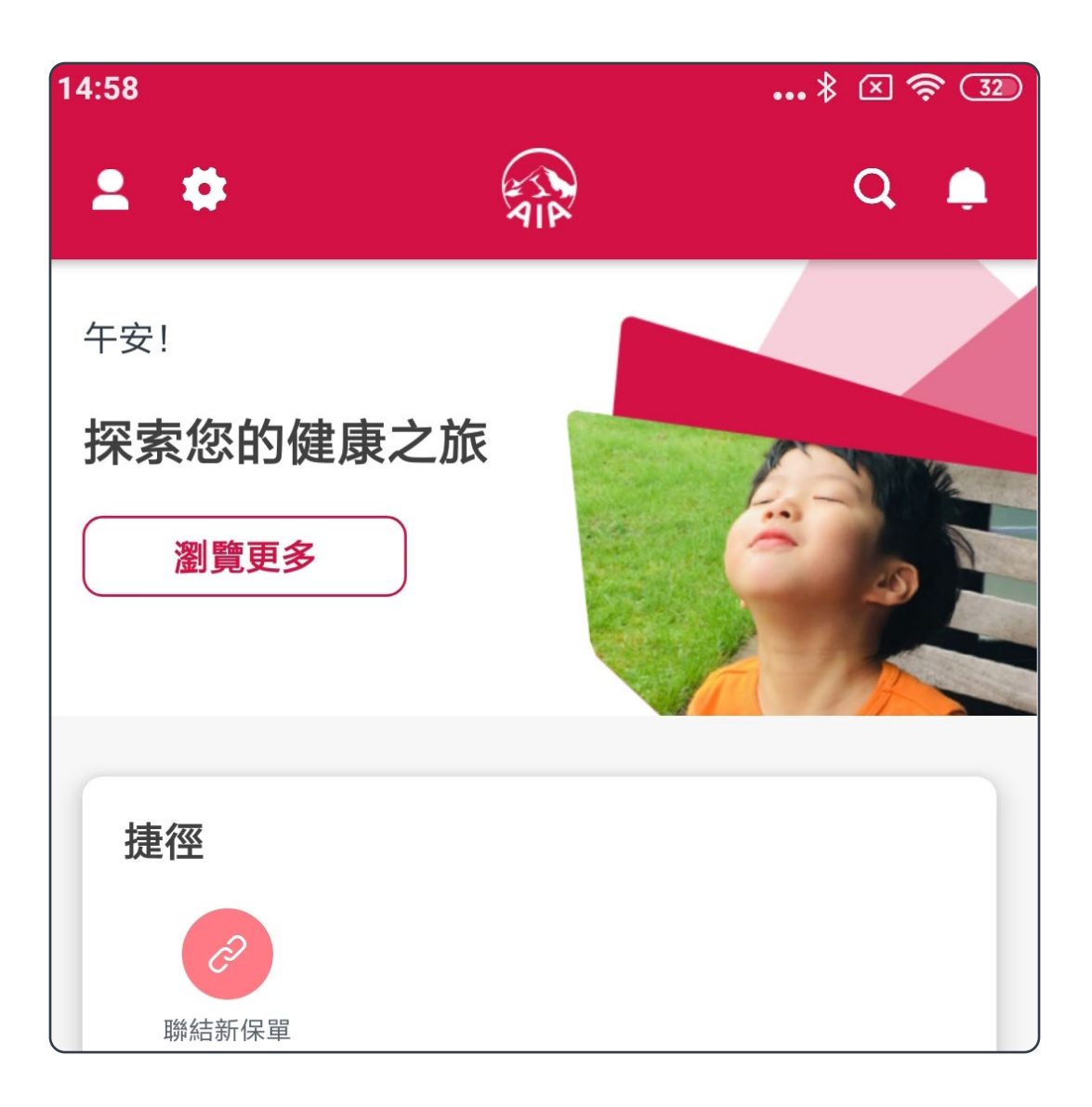

#### 蘋果手機用戶如已啟用Face ID或 Touch ID登入,則往後每次登入亦可 點選相關登入方式

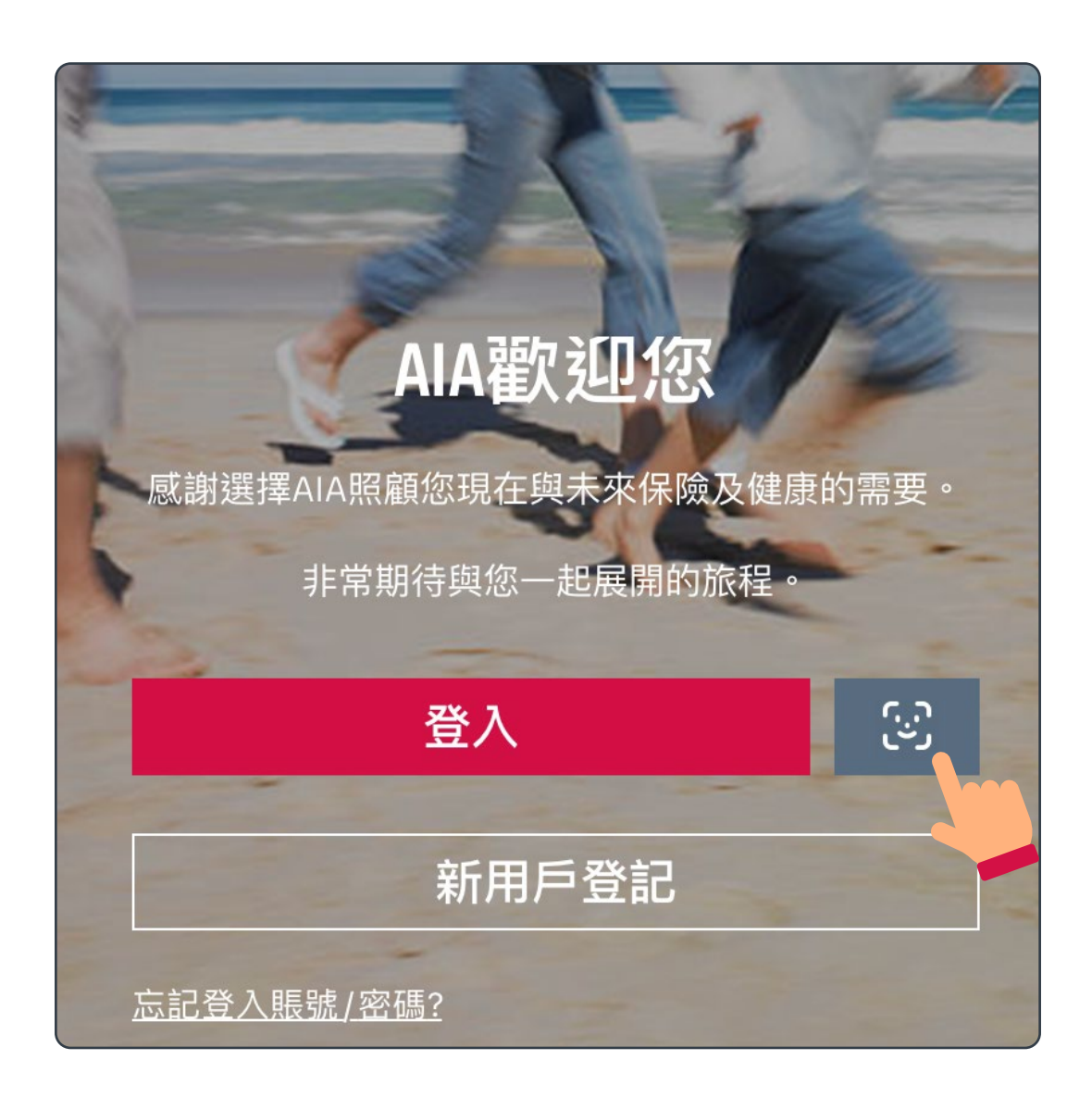

登記「友聯繫」

登入「友聯繫」

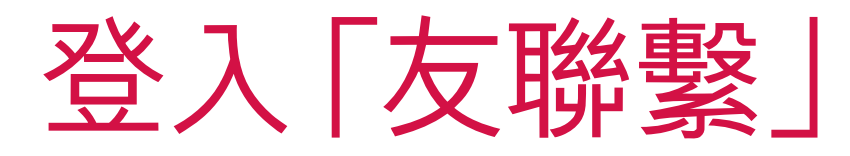

## 9, 安卓手機用戶如已啟用指紋登入, (續)則往後每次登入亦可點選相關登入方式

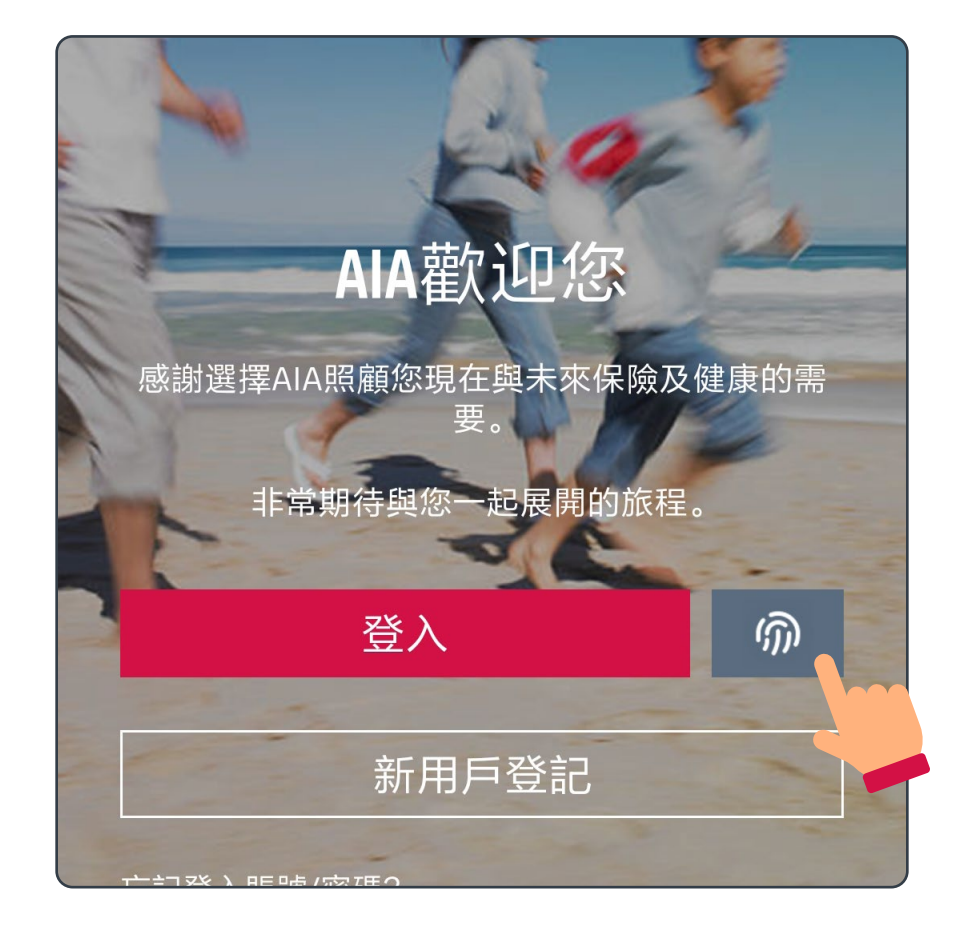

## 連結「個人保單賬戶」至「友聯繫」

## /8 登入「AIA Connect/友聯繫」

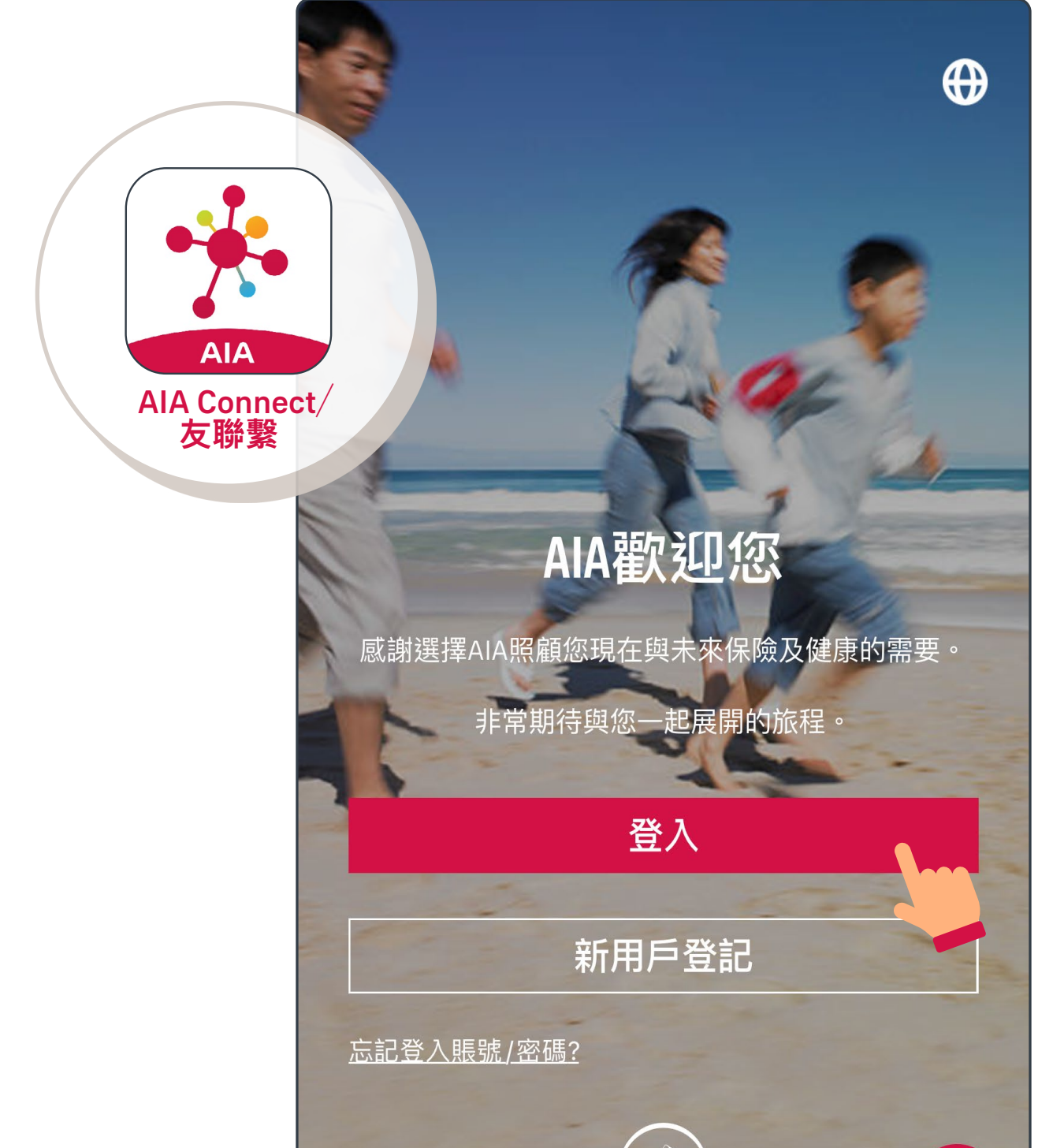

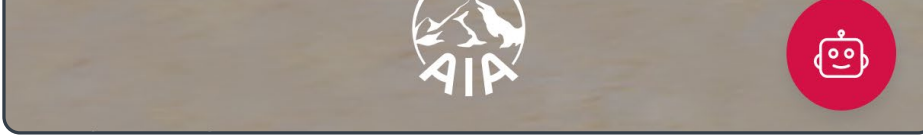

註:用戶登入需要MFA多重驗證,輸入正確登入賬號及密碼 後,要以手機/電郵接收一次性密碼來登入。手機應用 程式用戶啟動生物認證登入後,則可以用指紋、Face ID 或Touch ID登入。

## 連結「個人保單賬戶」至「友聯繫」

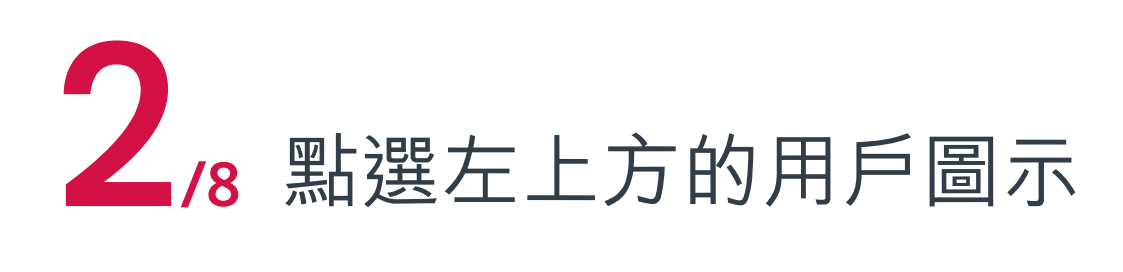

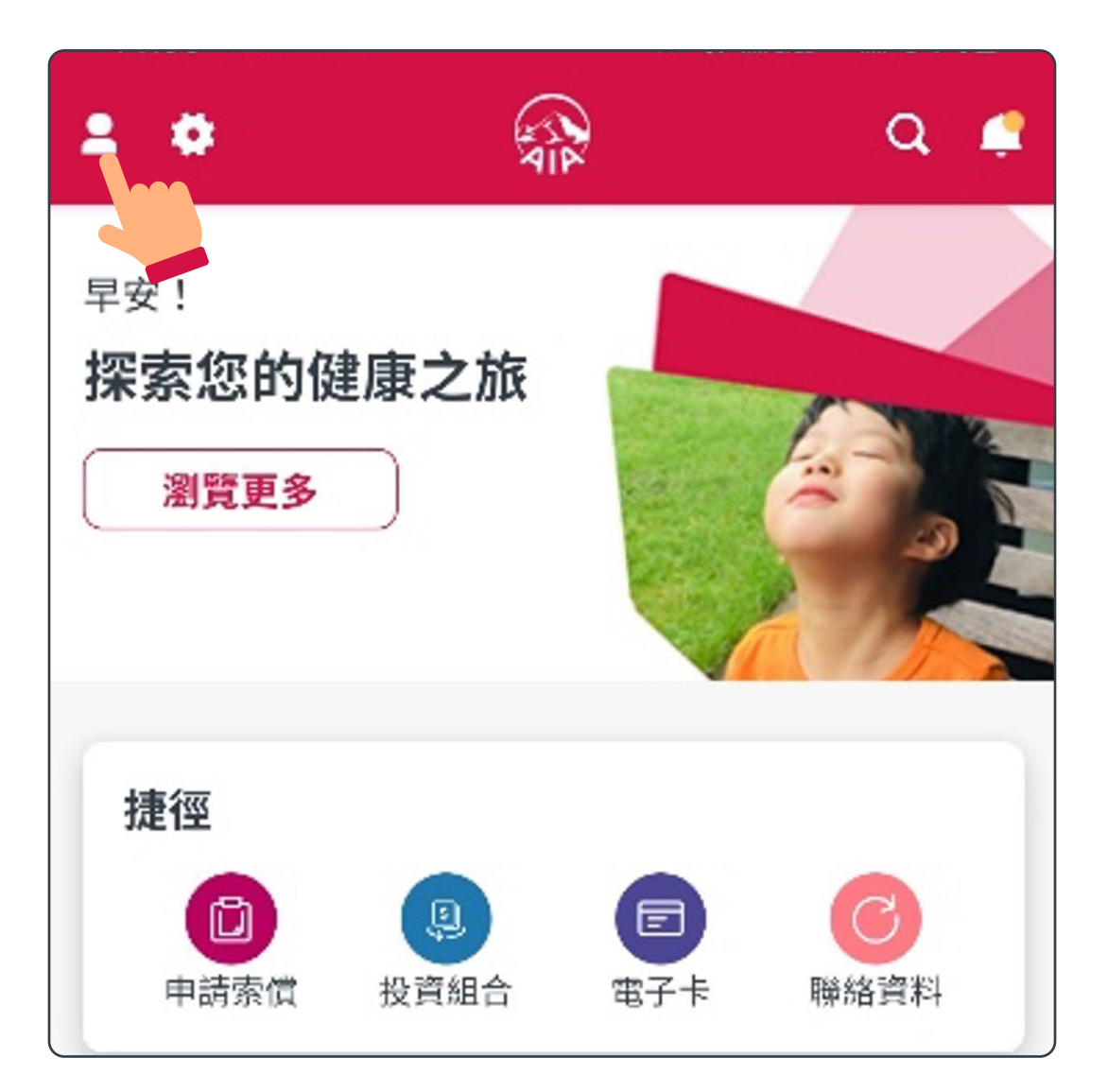

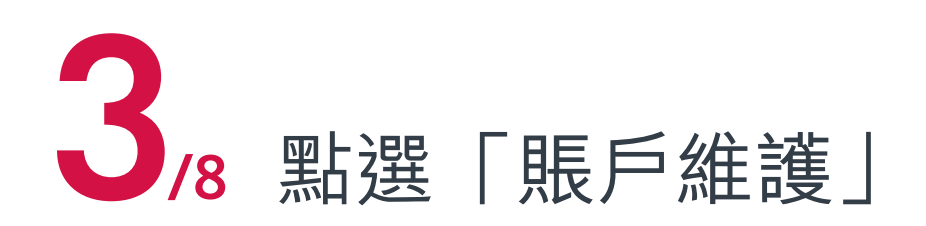

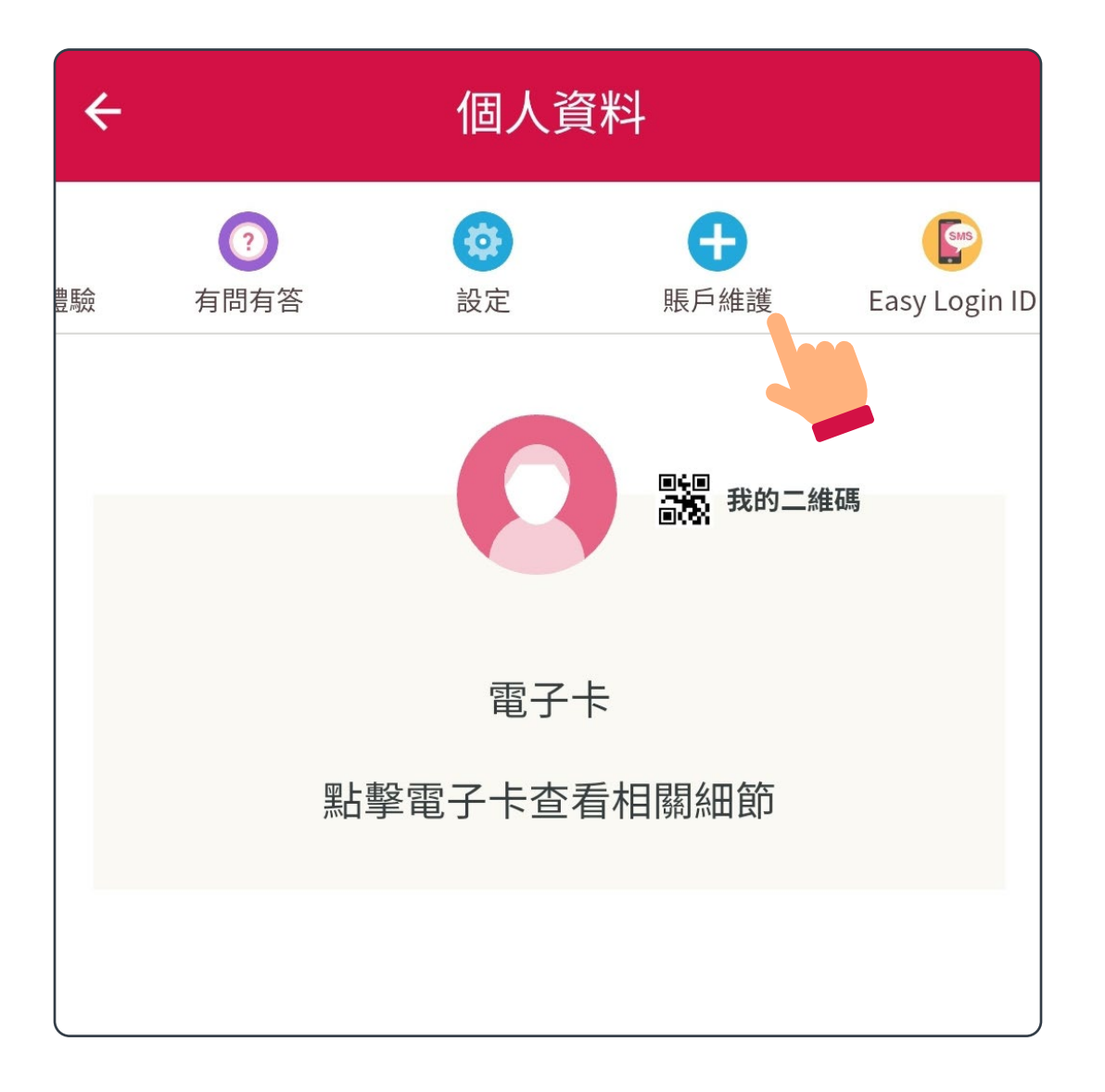

## 連結「個人保單賬戶」至「友聯繫」

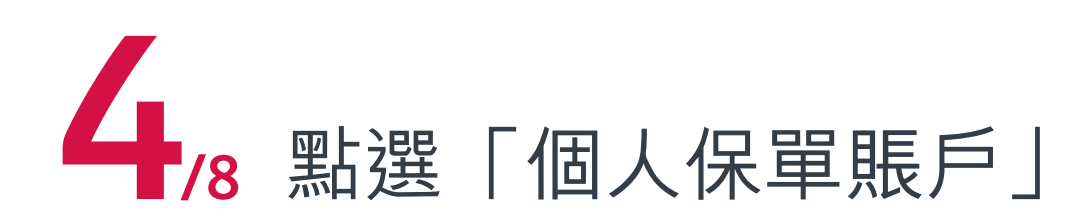

| 您的AIA Easy Login ID<br>peter.chan |    |
|-----------------------------------|----|
| 田 個人保單賬戶                          | 連結 |
| び<br>強積金/公積金/澳門退休<br>金成員賬戶        | 連結 |
| 團體保險成員賬戶                          | 連結 |

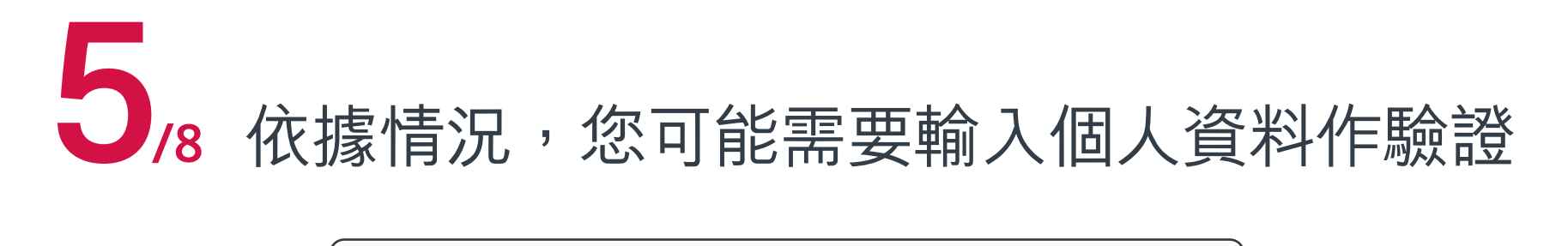

| 驗證                    |
|-----------------------|
| 請提供以下資料               |
| *必須填寫                 |
| 身份證號碼/護照號碼*           |
|                       |
| 出生日期(DD / MM / YYYY)* |
|                       |
| 下                     |
|                       |
| 主頁                    |

## 連結「個人保單賬戶」至「友聯繫」

當系統找到相符保單賬戶,請按指示輸入 資料及核實身份(如您看到跟這裡不一樣的 /8 頁面,請跳至<u>第21頁</u>的1/3)

| 登記AIA EASY LOGIN賬戶                                                                               |  |  |
|--------------------------------------------------------------------------------------------------|--|--|
| 賬戶擁有權確認                                                                                          |  |  |
| 登記您的客戶專頁賬戶                                                                                       |  |  |
| 您只可以加入您本人名下的賬戶。在開始前, 請<br>細閱 <u>個人資料收集</u> 聲明。                                                   |  |  |
| 透過以下方法可核實您對此賬戶的擁有權:<br>1. 提供您的個人身份證明資料,如香港身份證/護<br>照號碼、出生日期以及流動電話號碼等;或者<br>2. 提供即將加入的賬戶之登入編號和密碼。 |  |  |
| <br>✓ 個人另1分證明員料                                                                                  |  |  |
| 輸入出生日期                                                                                           |  |  |
|                                                                                                  |  |  |
| 請輸入下列選項之一 <ul> <li>輸入香港身份證號碼</li> </ul>                                                          |  |  |
| 香港身份證號碼 (例如:A123456(7)應輸入為<br>A1234567)                                                          |  |  |

| ○ 輸入護照號碼 |   |   |
|----------|---|---|
|          | ļ | ) |

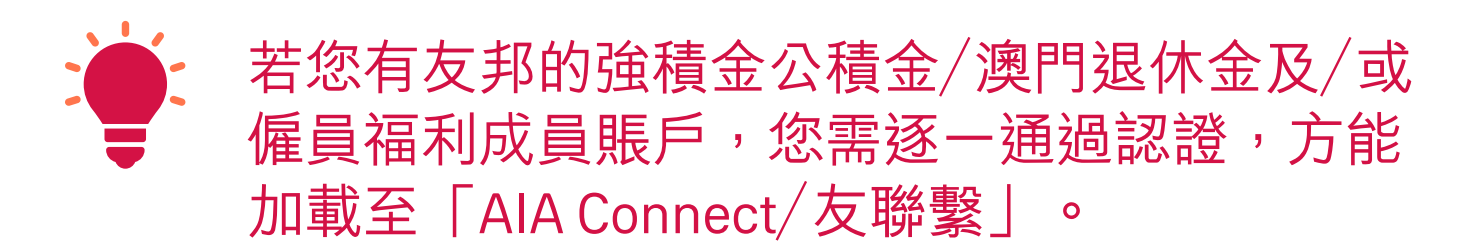

## 連結「個人保單賬戶」至「友聯繫」

#### 再次通過保單登記手機的一次性密碼 /8 (OTP)驗證,便可繼續

| 可选控以下                   | 01\\\\\\              |                              | 1女女 歌起 3 | <b>以</b> 走 |
|-------------------------|-----------------------|------------------------------|----------|------------|
| 根據您提供<br>索您已註冊<br>如流動電話 | 的資料,系統將的流動電話號碼號碼不正確,請 | 子會自動在<br>。<br>5 <u>聯絡</u> 我们 | 客戶紀錄中    | 檢          |
| 輸入短訊中<br>XXXXX          | 的認證碼<br><b>X</b>      |                              |          |            |
| 我已閱讀、<br><u>則</u> 。     | 明白及同意有關               | ] <u>OTP服務</u>               | 的條款及細    |            |
|                         | 下一                    | 步                            |          | 20         |

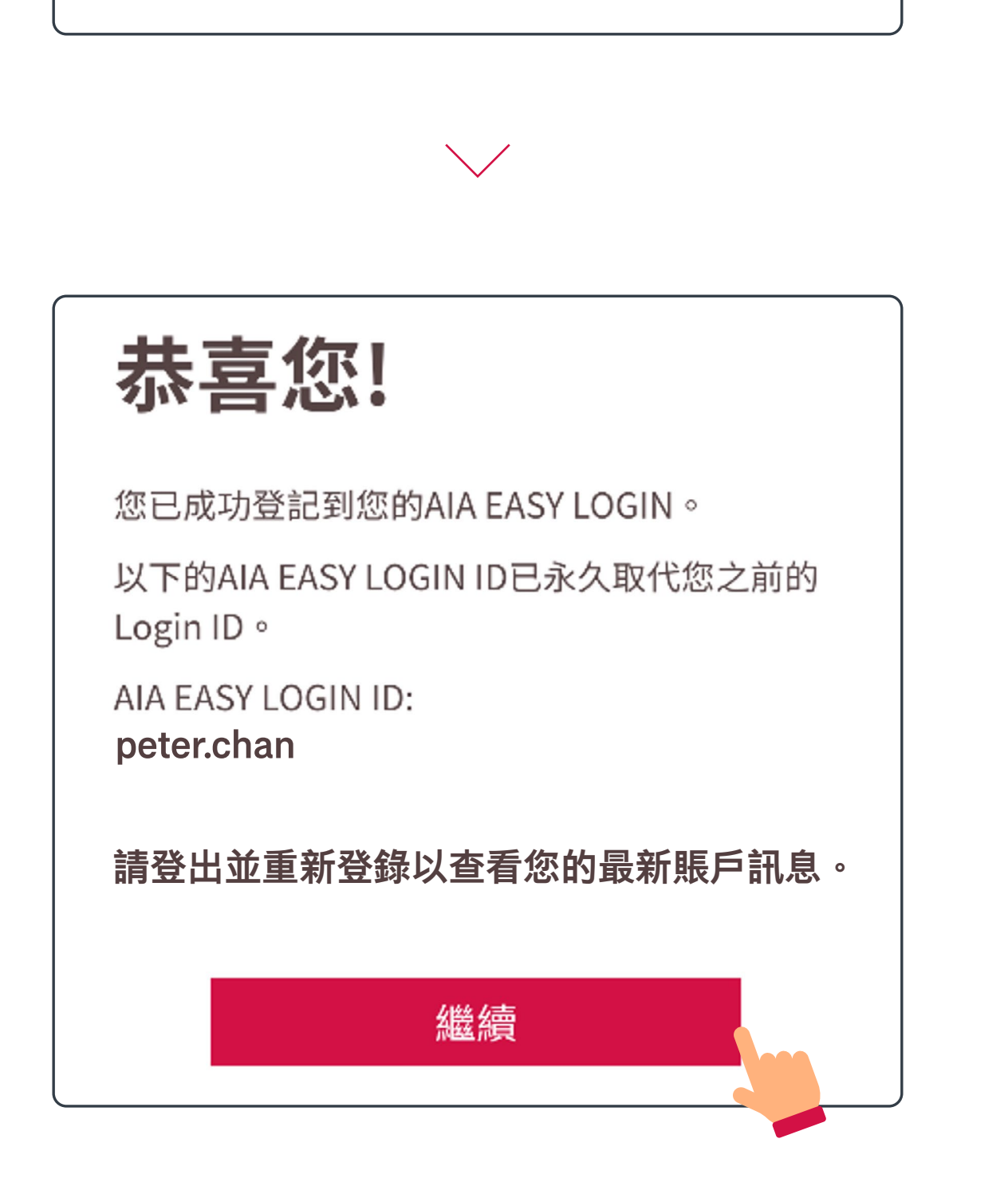

## 連結「個人保單賬戶」至「友聯繫」

#### 8 重新登入後, /8 您便可檢視保單及使用各種服務

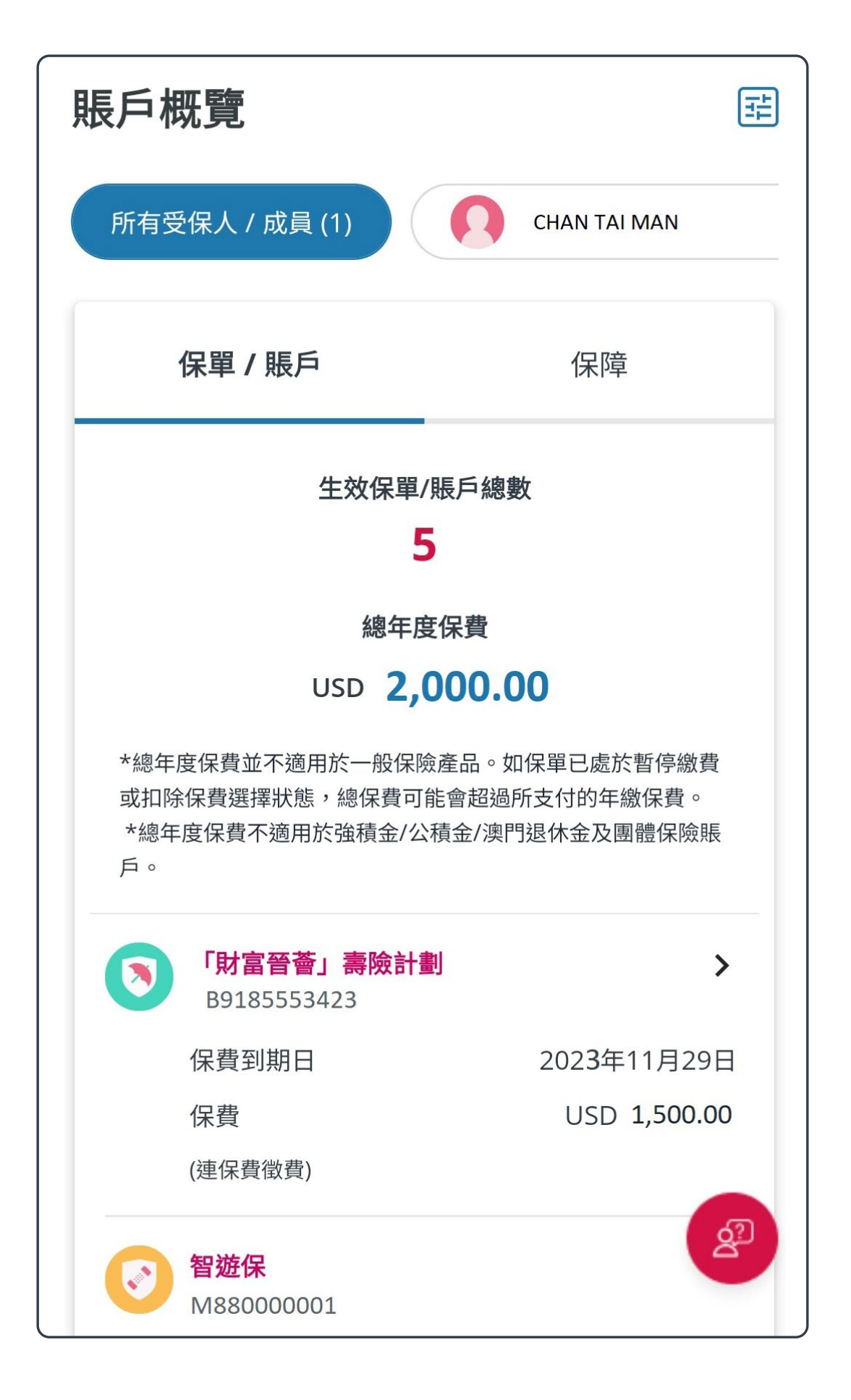

## 合併AIA Easy Login ID

系統利用您的個人資料找到另一個AIA Easy Login ID。系統會詢問您是否合併兩個AIA Easy Login ID,請輸入這個賬號的密碼,然後按 /3 「下一步」

| 登記AIA EASY LOGIN ID        |  |
|----------------------------|--|
| AIA EASY LOGIN 賬戶擁有權確認     |  |
| 歡迎閣下合併您的 AIA Easy Login 賬戶 |  |
| AIA EASY LOGIN 賬戶          |  |
| peter.chan                 |  |
| 家雁                         |  |
|                            |  |
| 下—#                        |  |
|                            |  |

請從兩個AIA Easy Login ID中二選一,作為 2 日後登入之用,按「下一步」後,頁面會顯示 /3 保留下來的AIA Easy Login ID

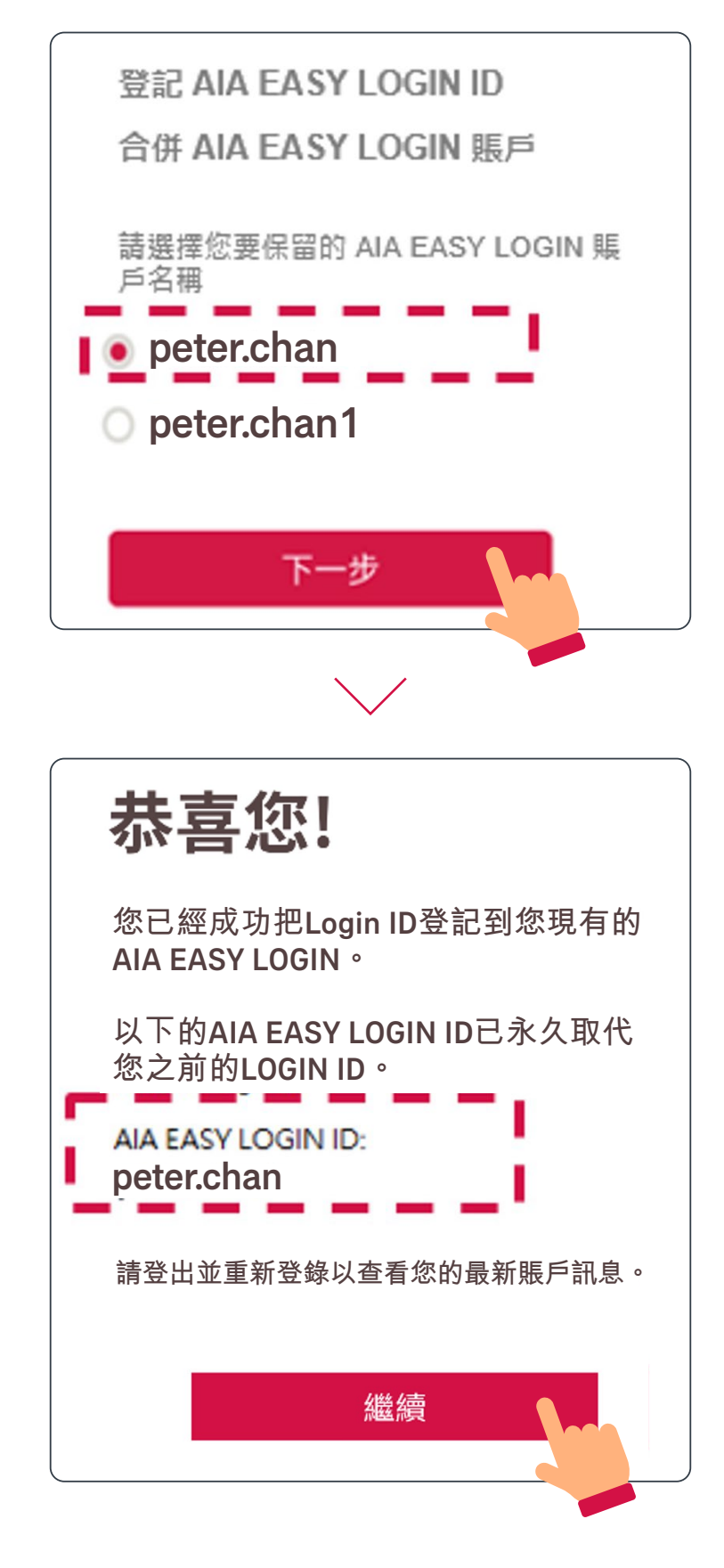

## 合併AIA Easy Login ID

#### 3 重新登入後,您便可查看合併後的所有 (3 保單及資料)

| 賬戶概覽                                                                                               | Ŧ            |  |  |  |
|----------------------------------------------------------------------------------------------------|--------------|--|--|--|
| 所有受保人 / 成員 (1)                                                                                     | CHAN TAI MAN |  |  |  |
| 保單 / 賬戶                                                                                            | 保障           |  |  |  |
| 生效保單/賬戶總數                                                                                          |              |  |  |  |
| 總年度                                                                                                | 物在府保書        |  |  |  |
| USD 2,000.00                                                                                       |              |  |  |  |
| *總年度保費並不適用於一般保險產品。如保單已處於暫停繳費<br>或扣除保費選擇狀態,總保費可能會超過所支付的年繳保費。<br>*總年度保費不適用於強積金/公積金/澳門退休金及團體保險賬<br>戶。 |              |  |  |  |
| <b>「財富晉薈」壽險計劃</b><br>B9185553423                                                                   |              |  |  |  |
| 保費到期日                                                                                              | 2023年11月29日  |  |  |  |
| 保費                                                                                                 | USD 1,500.00 |  |  |  |

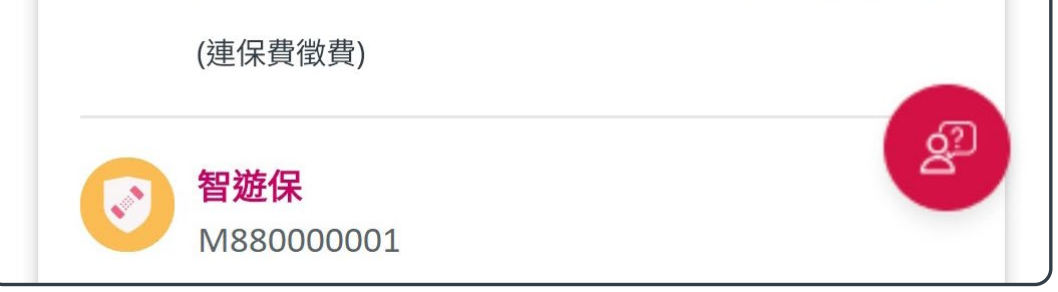